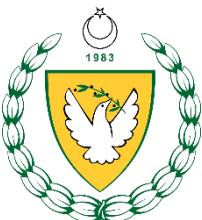

# KUZEY KIBRIS TÜRK CUMHURİYETİ MİLLİ EĞİTİM BAKANLIĞI

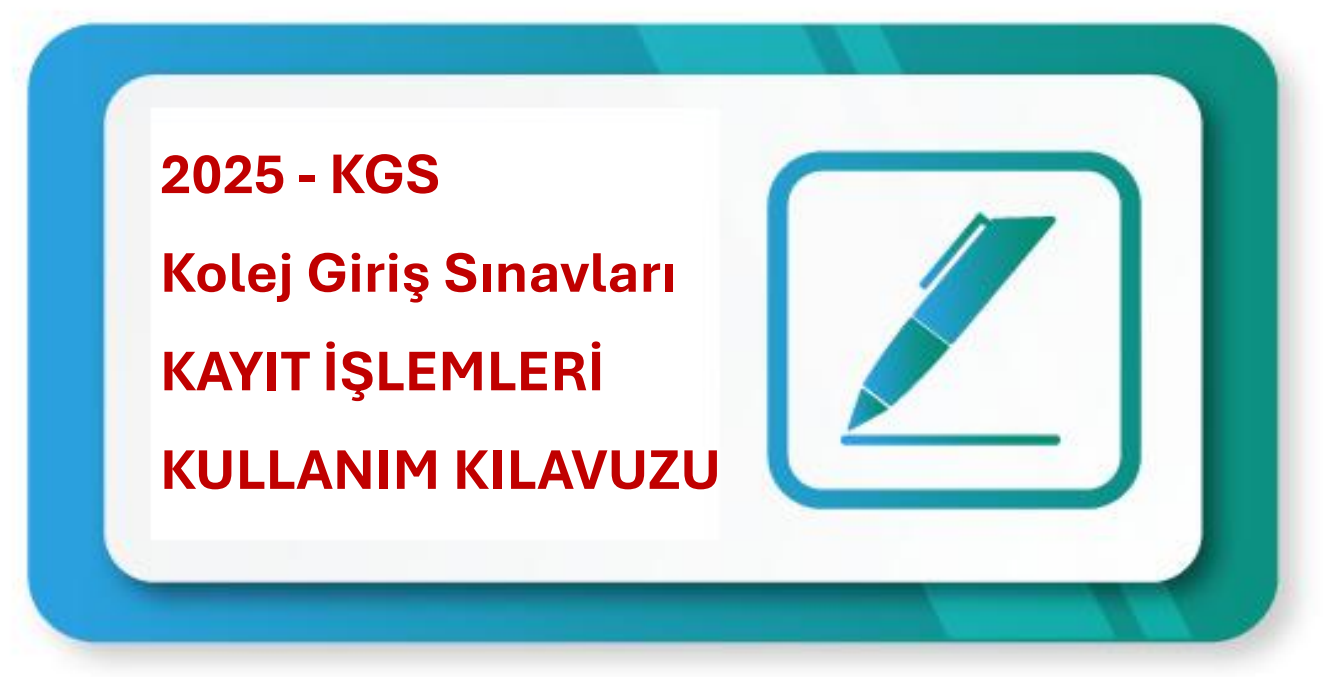

| KKTC I | /EB Bilgi Sistemi                                                                                                    |                                                                                                    |   |
|--------|----------------------------------------------------------------------------------------------------|----------------------------------------------------------------------------------------------------|---|
|        | KITC MEB Bilgi Sistemi<br>KITC MEB Bilgi Sistemi K.K.T. devletinin Milli<br>Bakanlığı sötreçlerini bilgi teknolojileri aracılığıylı<br>ilerleti:     A asayta | B Bilgi Sistemi kullarıncı adırız ile giriş yapmak için<br>i bilgileri doldurup, "Giriş" tuşuna basınız. |   |
|        |                                                                                                    | Kayıt Of Şifremi Ünuttum<br>Gönüllü İçerik Seğleyıcı Beşivur Formu                                       | l |
|        | KKT<br>Milli Egitim Bakanlığı                                                                                                    |                                                                                                    |   |

Bu doküman, 2024-2025 Öğretim Yılından itibaren MEBBİS portalı üzerinden yapılacak Kolej Giriş Sınavları Kayıt İşlemlerinde kullanıcılara yardımcı olmak amacıyla hazırlanmıştır.

#### ÖNEMLİ HUSUSLAR

Kayıt işlemlerinin sorunsuz ve geçerli olarak yapılması için önem hususlar şunlardır:

- Kayıt işlemi mutlaka öğrenci velisinin talebiyle yapılmalıdır. Öğrenci velisinin bu talebi; kendisi tarafından doldurup imzalanan "Kolej Giriş Sınavları Başvuru Formunu" okul idaresine vermesiyle gerçekleşir.
- 2. Öğrenci velisi eksiksiz doldurulmuş ve imzalanmış Kolej Giriş Sınavları Başvuru Formunu ile birlikte sınav harcının yatırıldığını gösteren banka dekontu da kayıt işlemi sırasında okul idaresine teslim etmelidir. Veli tarafından imzalanmış başvuru formu ve banka dekontu olmaksızın kayıt işlemi yapılmamalıdır.

#### KAYIT İŞLEMİ

MEBBİS portalı üzerinden yapılacak kayıt işleminin işlem basamakları şöyledir:

# 1.

# https://mebbis.mebnet.net adresinden MEBBIS portalına girilir.

| ← → C ≅ mebbis.mebnet.net/auth/login | easely   create and | _ 💶 Malta facile e veloc 😕 Log in   Powtoon 🗈 Yeni Ne                                                                            | esil Eğitim 🔥 Konaklama   ICRESS 📀 ERPA Congress                       | 🗪 🖈 🦉 :<br>» 🗅 Tüm Yer İşaretleri |
|--------------------------------------|---------------------|----------------------------------------------------------------------------------------------------|------------------------------------------------------------------------|-----------------------------------|
| ККТС МЕВ                             | Bilgi Sistemi       |                                                                                                    | ® TR •                                                                 |                                   |
|                                      |                     | KKIT MEB Bilgi Sistemi kullancı adınız ile giriş yap<br>aşdıdaki bilgileri doldurup, "Giriş" tuşuna basınız.<br>Kulancı Adı"<br> | Alet ile giriş<br>Alet ile giriş<br>Şifrani Unutum<br>Nyco Bayanı Fomu |                                   |

Sol taraftaki **"Sınav Modülü"** ardından da **"Sınav Başvuru İşlemleri"** menüleri ile Portala giriş yapıyoruz.

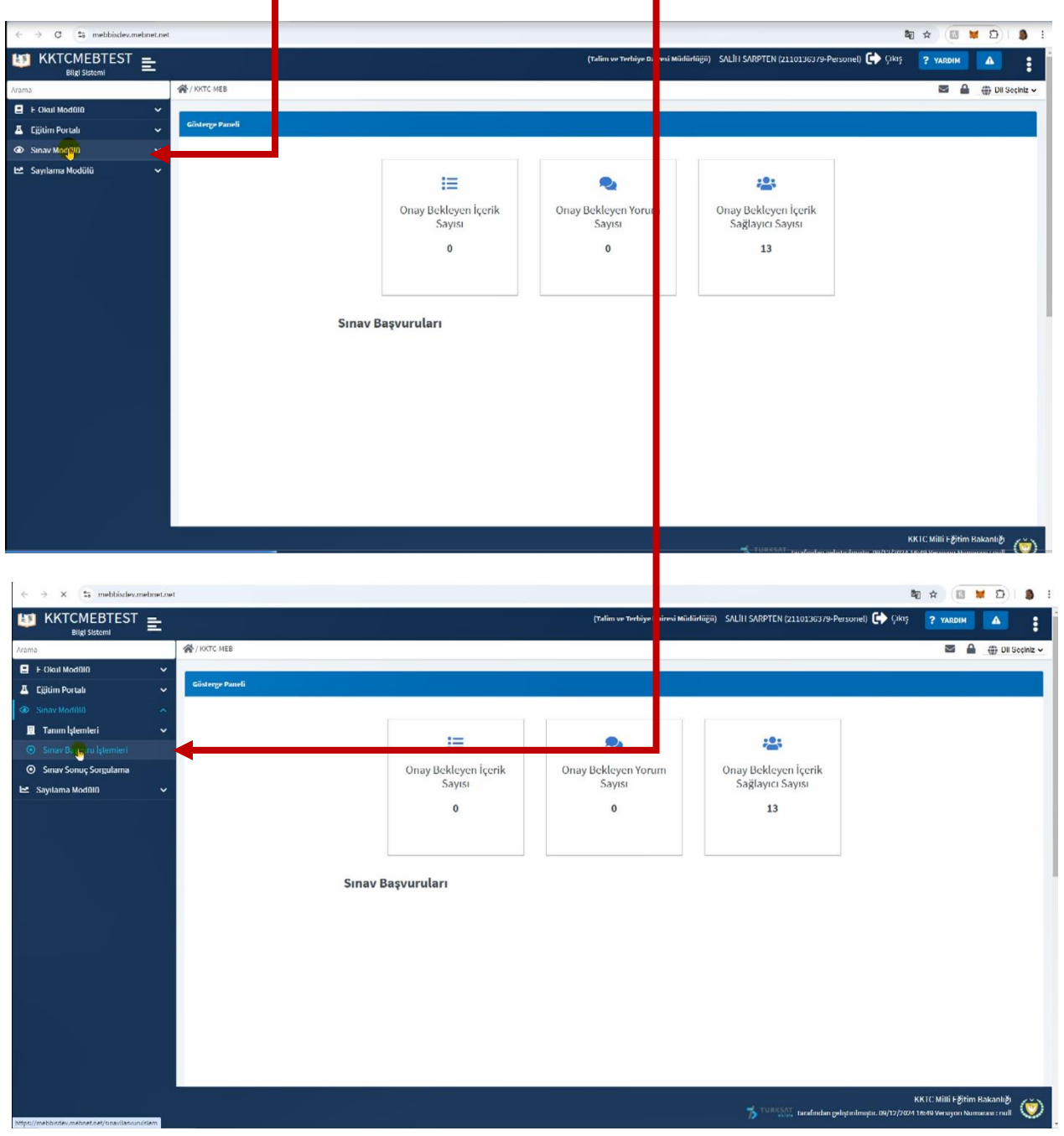

Karşımıza gelen **"Sınav Başvuru İşlemleri"** sayfasında sol alttaki **"Yeni"** butonuna basarak kayıt işlemini başlatıyoruz.

| Image: Statution of the statution of the statu                                                                                                    | 6 → C 5 mabbiedae mahna | at nat /sinas/Rasson dalam               |              | _                    |                  |                            |                                 |                          |                            |            |
|----------------------------------------------------------------------------------------------------|-------------------------|------------------------------------------|--------------|----------------------|------------------|----------------------------|---------------------------------|--------------------------|----------------------------|------------|
| Cambo                                                                                                    |                         |                                          |              |                      | (Talim           | ve Terbiye Dairesi Müdürli | iijiii) SALİH SARPTEN (2110136: | 379-Personel) 🕞 Çıkış    | ? YARDIM                   |            |
| E block Modelii     C Surver Modelii     Sorgeds     Sorgeds     Sorg                                                                                                    | Irama                   | 😤 / Sınav Modülü / Sınav Başvuru İşlemli | eri          |                      |                  |                            |                                 |                          | ■ 🔒 🖶                      | Dil Seçini |
| A Ejöun Nocalia<br>Tamm Iglemeini<br>Sanar Xocag Sorgularna<br>Sanar Xocag Sorgularna<br>Sanar Xocag<br>Sanar Xocag<br>Sa     | 📕 F-Okul Modülü         | *                                        |              |                      |                  |                            |                                 |                          |                            |            |
| <ul> <li>Sundy Modelliti</li> <li>Sundy Engrund Igenuted i</li> <li>Sundy Kodelliti</li> <li>Sundy Kodelliti</li></ul>                                                                                                    | 📕 Ejijtim Portalı       | ×                                        |              |                      |                  |                            |                                 |                          |                            |            |
| I Taram beenkei       >         ③ Snav Sorous begrute beenkei       >         ③ Snav Sorous Sorgutama       >         ④ Snav Sorous Sorgutama       >         ⑤ Snav Sorous Sorgutama       >         ⑤ Snav Sorous Sorgutama       >         ⑤ Snav Sorous Sorgutama       >         ⑤ Snav Sorous Sorgutama       >         ⑤ Snav Sorous Sorgutama       >         ⑤ Snav Sorous Sorgutama       >         ⑤ Snav Sorous Sorgutama       >         ⑤ Snav Sorous Sorgutama       >         ⑤ Snav Sorous Sorgutama       >         ⑤ Snav Sorous Sorgutama       >         ⑤ Snav Sorous Sorgutama       >         ⑤ Snav Sorous Sorgutama       >         ⑤ Snav Sorous Sorgutama       >         ⑤ Sorous Sorgutama       >         ⑤ Sorous Sorgutama       >         Sorgutama       >         Sorgutama       >         Í Start Markova Sorgutama       >         Í Sorgutama       Sorgutama       >         Á day Ne [1]       Kinda Ne [1]       Ojerená Ada Sorgota [1]       Sore Markota [1]       Sore Markota [1]       Sore Markota [1]       Sore Markota [1]       Sore Markota [1]       Sore Markota [1]       Sore Markota [1]                                                                                                    |                         | Sorgula                                  |              |                      |                  |                            |                                 |                          |                            |            |
| O       Samar Daniell         O       Samar Visiti         Simar Visiti       Simar Visiti         Signar Daniell       C         Signar Daniell       C         Signar Daniell <t< td=""><td>🛄 Tanım İşlemleri</td><td>×</td><td></td><td></td><td></td><td></td><td></td><td></td><td></td><td></td></t<>                                                                                                    | 🛄 Tanım İşlemleri       | ×                                        |              |                      |                  |                            |                                 |                          |                            |            |
| Samue Yörnür       30pml2         Samue Yörnür       >         Samue Yörnür       >         Samue Yörnür                                                                                                    |                         | Seçiniz                                  |              |                      | ~                |                            |                                 |                          |                            |            |
| Skyldana Moddill Skyldar       2     Skyldara Moddill Skyldar       Skyldara Moddill Skyldar       Skyldara Moddill Skyldara Skyldara       Skyldara Moddill Skyldara       Skyldara Moddill Skyldara       Skyldara Moddill Skyldara       Skyldara Moddill Skyldara       Skyldara Moddill Skyldara       Skyldara Moddill Skyldara       Skyldara Moddill Skyldara                                                                                                    | Sınav Sonuç Sorgularna  | Sınav Türü                               |              |                      |                  |                            |                                 |                          |                            |            |
| Singer Ande<br>Singer Ande<br>Signer Ande<br>Signe | 🗠 Sayılama Modülü       | Seçiniz                                  |              |                      |                  |                            |                                 |                          |                            |            |
| Signez Adı<br>Signez                                                                                                    |                         | Seçiniz                                  |              |                      | ~                |                            |                                 |                          |                            |            |
| Aday No 11 Kantik No 71 Ojcensi Ada Soyodi 71 Dimon 71 Smer Markazi 71 Saden Ada 11 Sare 11                                                                                                    |                         | Smay Adı                                 |              |                      | ~                |                            |                                 |                          |                            |            |
| Transide Q. Sorgula           Aday Literai         If Yealle IE Kotomär I Smov Ada 11         Tum alandarda arama jupaldarunov.           Aday Ho 11         Kimtik No 11         Ojarcasi Ada Soyoda 11         Dincom 11         Smov Mah 11         Smov Mah                                                                                                    |                         | ouyme                                    |              |                      |                  |                            |                                 |                          |                            |            |
| Aday No 71 Kimilik No 71 Öğrenni Ada Soyadı 71 Dünem 71 Sımav Ada 71 Sımav Merkezi 71 Sadan Ada 71 Sıma 11                                                                                                    |                         | Trenizle Q sargula<br>Aday Listesi       |              |                      |                  |                            | 8 Yenile ≔ Koloniar 📳           | XIII Tum alanlarda arama | yapabiliran <i>o</i> ,     | ]          |
|                                                                                                    |                         | Aduy No TL                               | Kimlik No 11 | Öğrenci Adı Soyadı 🗍 | Dönem †1         | Smov Ads 11                | Sinev Merkezi 🎼                 | Salon Adı 11             | Sera 71                    |            |
| Estelenenk veri balunamadi.                                                                                                    |                         |                                          |              |                      | Listelenecek ve  | ri bulunamadi.             |                                 |                          |                            |            |
| Kayıt Azəliği 16-0 / Toplanı Kayı                                                                                                    |                         |                                          |              | ** *                 | > >> 10 <b>v</b> |                            |                                 | Kayıt Ar                 | alığı : 0-0 / Toplam Kayıt | :0         |

# 4.

"Yeni" butonuna bastıktan sonra aşağıdaki erkan karşınıza geliyor. Bu ekranda öncelikli <u>olarak "Sınav Türünü</u>" ve "Sınav Adını" bölümlerinde "2025-KGS"yi seçmeniz gerekiyor. Bu işlemi yaptıktan sonra "Sınav Tarihi" öğrenci bilgilerini gireceğiniz bölümler otomatik olarak ekranda belirecektir.

|                                            |                                            | (Talim ve Terhiye Dairesi Müdürlüğü) SALİH SARPTEN (2110136379-Personel) 🕞 Çıkış 📍 YARDIM | 4      |
|--------------------------------------------|--------------------------------------------|-------------------------------------------------------------------------------------------|--------|
| ama                                        | 😤 / Sınav Modülü / Sınav Başvuru İşlemleri | ■ A                                                                                       | DI Sec |
| E Okul Mod0l0                              | × .                                        |                                                                                           |        |
| Eğitim Portalı                             | *                                          |                                                                                           |        |
|                                            | <ul> <li>veni sinav Başvurusu</li> </ul>   |                                                                                           |        |
| 🛄 Tanım İşlemleri                          | Sinav Bilglieri                            |                                                                                           |        |
|                                            |                                            |                                                                                           |        |
| <ul> <li>Sinav Sonuç Sorgularna</li> </ul> | Sinav Türü *                               | Sinav Adı *                                                                               |        |
| Caulama Madhin                             | Smay Tarihi                                | Sequiz                                                                                    | -      |
|                                            | Seçiniz                                    | ~                                                                                         |        |
|                                            |                                            |                                                                                           |        |
|                                            |                                            |                                                                                           |        |
|                                            |                                            |                                                                                           |        |
|                                            |                                            |                                                                                           |        |
|                                            |                                            |                                                                                           |        |
|                                            |                                            |                                                                                           |        |
|                                            | Carl 🖉 Tomble 🕞 Kaydet                     |                                                                                           |        |
|                                            | Cerl 🖀 Temblic 🔒 Kaydet                    |                                                                                           |        |
|                                            | Gart 🖀 Temilite 🔒 Kaydet                   |                                                                                           |        |
|                                            | Cerl 📲 Temble 🔒 Kaydet                     |                                                                                           |        |
|                                            | Cerl 🖀 Temblic 🔒 Kaydet                    |                                                                                           |        |
|                                            | Corf 🖉 Tomitric 🔒 Kayylet                  |                                                                                           |        |
|                                            | Gen 📲 Temitzia 🖬 Kayalat                   |                                                                                           |        |
|                                            | Cerl 🖀 Temblic 🔒 Kaydet                    |                                                                                           |        |
|                                            | Gert 🔳 Temitric 🔒 Kaydet                   |                                                                                           |        |
|                                            | Cort 🖀 Temilite 🔐 Kaydet                   |                                                                                           |        |

| $\leftrightarrow$ $\rightarrow$ $\mathbb{C}$ $\ddagger$ mebbisdev.mebn | et.net/sinavBassurulslem                                                              |                                                                                               |                                      | 8                                           | 8 🗙 🔟 🕷  | D)   3          | 1 |
|------------------------------------------------------------------------|---------------------------------------------------------------------------------------|-----------------------------------------------------------------------------------------------|--------------------------------------|---------------------------------------------|----------|-----------------|---|
|                                                                        |                                                                                       |                                                                                               | (Talim ve Terbiye Dairesi Müdürlüğü) | SALİH SARPTEN (2110136379-Personel) 🛟 Çıkış | ? YARDIM | <b>A</b> ;      |   |
| Arama                                                                  | 😤 / Sınav Modülü / Sınav Başvuru İşlemleri                                            |                                                                                               |                                      |                                             | S 🔒 :    | 🗊 Dil Seçiniz - |   |
| E Okul Mod010                                                          | • 1                                                                                   |                                                                                               |                                      |                                             |          |                 |   |
| A Ejjitim Portalı                                                      | ×                                                                                     |                                                                                               |                                      |                                             |          |                 |   |
| Sinav Mod0l0                                                           | Yeni Sınav Başvurusu                                                                  |                                                                                               |                                      |                                             |          |                 |   |
| 🗒 Tanım İşlemleri                                                      | Y Story Bilation                                                                      |                                                                                               |                                      |                                             |          |                 |   |
| <ul> <li>Sınav Başvuru İştemteri</li> </ul>                            | Sinav Bigiteri                                                                        |                                                                                               |                                      |                                             |          |                 |   |
| <ul> <li>Sınav Sonuç Sorgularna</li> </ul>                             | Sinav Türü *                                                                          |                                                                                               | Sinav Adı *                          |                                             |          |                 |   |
| 🗠 Sayılama Modülü                                                      | ✓ 7025-KGS                                                                            |                                                                                               | ~ 2025-KGS                           |                                             | ~        | ]               |   |
|                                                                        | Smay Tarihi                                                                           |                                                                                               |                                      |                                             |          |                 |   |
|                                                                        | 20/01 2025                                                                            |                                                                                               | ~                                    |                                             |          |                 |   |
|                                                                        | Kişlevî Bilgiler<br>Vatandaşlek Tîpî: *<br>Seçma<br>Öğrevi Adıt *<br>Öğrend Soyadı: * | Doğum Yori: *<br>Doğum Tarihi: *<br>Cinstyeti: *<br>Sisquiv<br>Vəli Anlı: *<br>Veti Soyadı: * |                                      | öğzeni Potoğizah*<br>+ Desys Sog<br>∨       |          |                 |   |
|                                                                        |                                                                                       |                                                                                               |                                      |                                             |          |                 |   |

Kayıt işlemi ekrandaki **"Vatandaşlık Tipi"** bölümünü belirlemekle başlar. Bu menüde öğrenci velisi tarafından imzalanan "Başvuru Formu" üzerinde belirtilen ve öğrencinin daha önceden yine sizin tarafınızdan MEBBİS portalına girilmiş vatandaşlık bilgisine uygun olarak **"KKTC / TC / Diğer"** seçeneklerinden birisini seçmelisiniz.

|                                            |                                                                     | (Talin                                | ı ve Terbiye Dairesi Müdürlüğü) SALİH S | ARPTEN (2110136379-Personel) 🛟 Çıkış | ? YARDIM | <b>A</b>      |   |
|--------------------------------------------|---------------------------------------------------------------------|---------------------------------------|-----------------------------------------|--------------------------------------|----------|---------------|---|
| ama                                        | 😤 / Sinav Modülü / Sinav Başvuru İşlemleri                          |                                       |                                         |                                      |          |               |   |
| E Okul Modūlū 🗸 🗸                          | Const Billelland                                                    |                                       |                                         |                                      |          | _             | Ĩ |
| 🛓 Ejjitim Portalı 🛛 🗸 🗸                    | Sindy Bighen                                                        |                                       |                                         |                                      |          |               |   |
|                                            | Sunav Tilefi *                                                      |                                       | Sinny Adi *                             |                                      |          |               |   |
| 📃 Tanım İştemleri 🗸 🗸                      | 2025-KGS                                                            | ~                                     | 2025-KGS                                |                                      |          | $\overline{}$ |   |
|                                            | Sinav Tarihi                                                        |                                       |                                         |                                      |          | -             |   |
| <ul> <li>Sinav Sonuç Sorgularna</li> </ul> | 25/01/2025                                                          | ~                                     |                                         |                                      |          |               |   |
| 🛎 Sayılama Modülü 🛛 🗸 🗸                    |                                                                     |                                       |                                         |                                      |          |               |   |
|                                            | Kişleel Bilgiler<br>Vatandaşlık Tiple *<br>Biquez<br>Öğreesi Add: * | Doğum Yeri: *<br>V<br>Doğum Tarihi: * |                                         | õğrenci Fotoğrafı*<br>→ Devon Sec    |          |               |   |
|                                            | Ogrenel Soyadi: *                                                   | Cinsiyeti: *<br>Seçiniz               | ~                                       |                                      |          |               |   |
|                                            |                                                                     | Veli Adı: *                           |                                         |                                      |          |               |   |
|                                            |                                                                     | Vell Soyadı: *                        |                                         |                                      |          |               |   |
|                                            |                                                                     |                                       |                                         |                                      |          |               |   |
|                                            |                                                                     |                                       |                                         |                                      |          |               |   |
|                                            |                                                                     |                                       |                                         |                                      |          |               |   |
|                                            | Adres ve listisim Bilgileri                                         |                                       |                                         |                                      |          |               |   |

"Vatandaşlık Tipi" belirlenmesinin ardından öğrencinin **"KKTC Kimlik Kartı Numarası"** veya **"Pasaport Numarası"** bilgilerinin girileceği hane belir. Öğrencinin velisi tarafından imzalı olarak size verilen Başvuru Formundaki numarayı girip hemen yandaki **"Sorgula"** butonuna tıkladığınızda öğrencinin MEBBİS portalındaki tüm bilgileri ekrana gelmiş olacaktır.

| 🛿 KKTCMEBTEST 😑                                                          |                                                                          |                                       | (Talim ve Terbiy | e Dairesi Müdürlüğü) SALİH SA | RPTEN (2110136379-Personel) 🚺 Çıkış | ? YARDIM |      |  |
|--------------------------------------------------------------------------|--------------------------------------------------------------------------|---------------------------------------|------------------|-------------------------------|-------------------------------------|----------|------|--|
| Bilgi Sistemi                                                            | 😤 / Sınav Modülü / Sınav Başvuru İşlemleri                               |                                       |                  |                               |                                     |          | 1.00 |  |
| F Okul Mod000                                                            | Sınav Bilgileri<br>Sınav Türü *<br>2005-603                              |                                       | Sinav A          | dı *                          |                                     |          | ~    |  |
| Sinav Daşvuru İşlemleri<br>  Sinav Sonuç Sorgularna<br>  Sayılama Modülü | Sinav Tarihi<br>25/01/2025                                               |                                       | ~                |                               |                                     |          |      |  |
|                                                                          | Kişisel Bilgiler<br>Vatandaşlık Tipli: *<br>RATC<br>NATC Kimlik Numaresa | Doğum Yeri: *<br>~<br>Doğum Tarihi: * |                  |                               | Öğrenci Fotoğrafı *                 |          |      |  |
|                                                                          | 5570363882                                                               | Cinsiyeti: *<br>Seçimz<br>Veli Adı: * |                  | ~                             |                                     |          |      |  |
|                                                                          | Öğrenci Soyadı: *                                                        | Vell Soyadı: *                        |                  |                               |                                     |          |      |  |
|                                                                          | Adver un liciteto Bilation                                               |                                       |                  |                               |                                     |          |      |  |

**"Sorgula"** butonuna tıkladığın anda öğrencinin fotoğrafı da dahil tüm okul ve kimlik bilgileri ekrana gelecektir.

| ← → C S mebbisdev.mebnet.net/sinav | Basvuruhlem                                                                                                    |                                                                                                    |                                     | a                                             | a 🛪 🔲 🕷 🖸 i 🐧 i                       |
|------------------------------------|----------------------------------------------------------------------------------------------------|----------------------------------------------------------------------------------------------------|-------------------------------------|-----------------------------------------------|---------------------------------------|
|                                    |                                                                                                    |                                                                                                    | (Talim ve Terbiye Dairesi Müdürlüğü | ) SALIH SARPTEN (2110136379-Personel) 🛟 Çıkış | ? YARDIM                              |
| Arama 🔗                            | / Sınav Modülü / Sınav Başvuru İşlemleri                                                                                                    |                                                                                                    |                                     |                                               |                                       |
| Big Stoom                          | / Snav Modula / Sinav Baywuru (plomieri<br>Sinav Turiti *<br>2025-4026<br>Samar Turiti &<br>20191/2025<br>Kişkeri Bilgiler<br>Vatandaşlık Tişk *<br>KKTC<br>KKTC Kimlik Ninmarası<br>2027030882<br>Q: Sorguta<br>Biğrenci Ant: *<br>ADA<br>Bğrenci Soyadı: *<br>Socilavica | Doğum Yeri; *     ORTANO?-181 KOŞA     Doğum Yerik *     0.2.0.1.2013     Claskyeti: *     Kadıs     Vel Adıc *     FEZLE     Vel Soyadı: *     SOYUTOK | 5m3/361 *<br>2005-8465<br>2         | ējrensi fastojrafi*<br>↓ Dogra Sog<br>↓       | · · · · · · · · · · · · · · · · · · · |
|                                    |                                                                                                    |                                                                                                    |                                     |                                               | KKI (C. Milli Eğitim Bakanlığ) 🖉 🗠 🗙  |

|                                                                      |                                                                        | (Talim ve Terhiye Daires Mudurlugu) SALIH SARPTEN (2110136373-Personel) |
|----------------------------------------------------------------------|------------------------------------------------------------------------|-------------------------------------------------------------------------|
| Arama                                                                | 😤 / Sınav Modülü / Sınav Başvuru İşlemleri                             |                                                                         |
| E Okul Mod010                                                        |                                                                        |                                                                         |
| Ejjitim Portalı     Sinav Mod010                                     | Son Kayıt Olunan Okul/Sınıf Bilgileri                                  |                                                                         |
| <ul> <li>Tanım İşlemleri</li> <li>Sınav Daşvuru İşlemleri</li> </ul> | V Okul Adi : *<br>Dilamen İlkokulu                                     | Sant Rademest : "<br>S. Sant (Outdoness Raduu)                          |
| ⊙ Sınav Sonuç Sorgulama                                              |                                                                        |                                                                         |
|                                                                      | Sinav Dotaylan<br>Sinav Morkezi *<br>Serçini-,<br>Engelfi Mizz<br>Höyr | Banka Dekont Ne: * Açidamat                                             |
|                                                                      | Başvuru İçin Almacak Zorumlu Evzaklar (Almanları Seçimiz)              |                                                                         |
|                                                                      | Öğranci Baigesi                                                        |                                                                         |
|                                                                      | and Tampin D Kinda                                                     |                                                                         |

Aynı ekranı aşağıya kaydırdığınızda karışına **"Sınav Detayları"** bölümü gelecektir.

#### 8.

Sınava kayıt işleminin esası bu kısımda gerçekleşmektedir. Öncelikle öğrencinin girmek istediği **"Sınav Merkezi"** seçilmelidir. Bu işlem yine velisi tarafından imzalanmış Başvuru Formundaki belirtilen sınav merkezinin aşağıda gösterildiği gibi açılan pencereden seçilmesidir.

|                        | 😤 / Sinav Modülü / Sinav Başvuru İştemleri |                                                    |  |
|------------------------|--------------------------------------------|----------------------------------------------------|--|
| Okul Mod010 💊          |                                            |                                                    |  |
| jätim Portalı          |                                            |                                                    |  |
|                        | Son Kayıt Olunan Okul/Sınıt Bilgileri      |                                                    |  |
| Tanım İştemleri        |                                            |                                                    |  |
|                        | Okul Adı : *<br>Dikmen İlkakulu            | Sintf Kademest : *<br>5. Sintf (Okul0nowa ilkokul) |  |
| Sınav Sonuç Sorgularna |                                            |                                                    |  |
| Sayılama Modülü        |                                            |                                                    |  |
|                        | Sinav Detaylari                            |                                                    |  |
|                        |                                            |                                                    |  |
|                        | Sinav Merkezi *                            | Banka Dekont No: *                                 |  |
|                        | Seçiniz                                    |                                                    |  |
|                        | Q                                          | Астолнов                                           |  |
|                        | Seçmiz                                     |                                                    |  |
|                        | Gazimaijusa Turk Maarif Koleji / Okul      |                                                    |  |
|                        | a 19 Mayıs Türk Maarif Koleji / Okul       |                                                    |  |
|                        | iskele Evkaf Turk Maarif Koleji / Okul     |                                                    |  |
|                        |                                            |                                                    |  |
|                        | L#file Gazi Lisesi / Okul                  |                                                    |  |

"Sınav Merkezini" seçtikten sonra **"Banka Dekont <mark>No"</mark> yazılması gerekiyor. Öğrenci velisi** tarafından Başvuru Formu ile birlikte sunulan Banka Dekontunun sağ üst köşesindeki dekont numarası bu bölüme yazılmalıdır.

| Bilgi Sistemi          | ≡_ |                                                           | (Talim ve Terhiye Dairesi Müdürlüğü) SALİH SARPTEN (2110136379-Personel) 🛟 Çıkış 🧧 Yarı | н 🔺 | 8 |
|------------------------|----|-----------------------------------------------------------|-----------------------------------------------------------------------------------------|-----|---|
| na                     |    | 🛠 / Sınav Modülü / Sınav Başvuru İşlemleri                |                                                                                         |     |   |
| E-Okul Mod0I0          |    |                                                           |                                                                                         |     | 1 |
| Ejjitim Portalı        |    |                                                           |                                                                                         |     |   |
|                        |    | Son Kayıt Olunan Okul/Sınıf Bilgileri                     |                                                                                         |     |   |
| Tanım İşlemleri        |    |                                                           |                                                                                         |     |   |
|                        |    | Okul Adı : *<br>Dikmen İlkokulu                           | Sinit Kademesi : *<br>5. Simit (OkulOnesea ilkokul)                                     |     |   |
| Sinav Sonuç Sorgularna |    |                                                           |                                                                                         |     |   |
| Sayılama Modülü        |    |                                                           |                                                                                         |     |   |
|                        |    | Sinav Detaylari                                           |                                                                                         |     |   |
|                        |    |                                                           |                                                                                         |     |   |
|                        |    | Sinav Merkezi *                                           | Banka Dekont Net_*                                                                      |     |   |
|                        |    | 19 Mayıs Türk Məarif Koleji / Okul                        |                                                                                         |     | - |
|                        |    | Engelli Mi?:                                              | Açıklamat                                                                               |     |   |
|                        |    |                                                           |                                                                                         |     |   |
|                        |    |                                                           |                                                                                         |     |   |
|                        |    | Daşvuru İçin Almacak Zorunlu Evraklar (Almanları Seçiniz) |                                                                                         |     |   |
|                        |    |                                                           |                                                                                         |     |   |
|                        |    | Öğrenel Belgesi                                           |                                                                                         |     |   |
|                        |    |                                                           |                                                                                         |     |   |
|                        |    |                                                           |                                                                                         |     |   |
|                        |    |                                                           |                                                                                         |     |   |
|                        |    | Carl Tambria D Kaudat                                     |                                                                                         |     |   |
|                        |    | Cert a remare a wayver                                    |                                                                                         |     |   |

### 10.

Banka Dekont Numarası yazıldıktan sonra "Engelli mi?" sorusu seçeneği <u>daima</u> "Hayır" olarak kalmalı ve hemen alttaki "Başvuru İçin Alınacak Zorunlu Evraklar" kısmındaki "Öğrenci Belgesi" seçeneği <u>mutlaka tıklanmalıdır</u>.

| Bilgi Sistemi                              | E        |                                                           | (Talim | n ve Terbiye Dairesi Müdlirlüğü) SALİH SARPTEN (2110136379-Personel) 🔽 Çikiş 🥐 YARDIM 🔼 |   |
|--------------------------------------------|----------|-----------------------------------------------------------|--------|-----------------------------------------------------------------------------------------|---|
| Irama                                      | 😭 / Sina | v Modülü / Sınav Başvuru İşlemleri                        |        |                                                                                         |   |
| E Okul Modülü                              | ~        |                                                           |        |                                                                                         | 1 |
| 🙇 Eğitim Portalı                           | ~        | Okul Adı : *<br>Dikmen İlkokutu                           |        | Sinif Kademesi : * S. Sinif (Okul0nciesi İlkokul)                                       |   |
|                                            | ~        |                                                           |        |                                                                                         |   |
| 🗒 Tanım İştemleri                          | ~        |                                                           |        |                                                                                         |   |
|                                            |          | Sinav Detayları                                           |        |                                                                                         |   |
| <ul> <li>Sınav Sonuç Sorgularna</li> </ul> |          |                                                           |        |                                                                                         |   |
| 🛎 Sayılama Mod0lû                          | ~        | Sinav Merkezi *                                           |        | Banka Dekont No: "                                                                      |   |
|                                            |          | 19 Mayıs Turk Maarif Koleji / Okul                        | ~      | N7K17394                                                                                |   |
|                                            |          | Engelli Mir:                                              | ~      | Açıklama:                                                                               |   |
|                                            |          | Başvuru İçin Almacak Zorunlu Evraklar (Almanları Seçiniz) |        |                                                                                         |   |
|                                            |          | Sgrond Belgosi                                            |        |                                                                                         |   |

# Kaydın Tamamlanması

Giriş işlemleri bittikten sonra **"Kaydet"** butonuna ardından da gelen onay mesajını **"Evet"** olarak seçtiğimizde kayıt işlemi tamamlanmış oluyor.

| ← → C 😫 mebbisdev.me   | bnet.net | /sinavBasvurulslem                                                                                                    |                    |                                               |                                             |                                                                                                    | <b>1</b> 0 ☆ (1                       | 1 M D                              |   | : |
|------------------------|----------|----------------------------------------------------------------------------------------------------|--------------------|-----------------------------------------------|---------------------------------------------|----------------------------------------------------------------------------------------------------|---------------------------------------|------------------------------------|---|---|
|                        | ŧ        |                                                                                                    |                    | (Ta                                           | lim ve Terbiye Dairesi Müdürlüğü) S/        | LIII SARPTEN (2110136379-Personel) 🚺                                                                                                    | Çıkış ? YARDI                         | м                                  | : | * |
| Arama                  |          | 🛠 / Sinav Modülü / Sinav Başvuru İşler                                                                                                    |                    |                                               |                                             |                                                                                                    |                                       |                                    | _ |   |
| E F Okul Mod(lil)      |          |                                                                                                    |                    |                                               |                                             |                                                                                                    |                                       |                                    |   |   |
| A Eğitim Portalı       |          | Okul Adı : *                                                                                                    |                    |                                               | Sinif Kademesi : *                          |                                                                                                    |                                       |                                    |   |   |
| Sinav Modillii         |          |                                                                                                    |                    |                                               |                                             |                                                                                                    |                                       |                                    |   |   |
| 📕 Tanım İştemleri      |          |                                                                                                    |                    |                                               |                                             |                                                                                                    |                                       |                                    |   |   |
| Smay Başyuru İşlemleri |          | Sinay Detaylari                                                                                                    |                    |                                               |                                             |                                                                                                    |                                       |                                    |   |   |
| Sınav Sonuç Sorgulama  |          |                                                                                                    |                    |                                               |                                             |                                                                                                    |                                       |                                    |   |   |
| E2 Sayitama Modiliti   |          | Sinsar Markezi *<br>30 Bayes nok Maani Pariyi / Chini<br>Cogili Maiti<br>Hayer<br>Bayes nok Lin Afanacak 2 unita Evrahlar (A<br>Col Obranci Balgesi<br>Cett Tonales Pariya | useflare: Seq(nic) | ×<br>rkayt collocola omin misiniz?<br>X Hayrr | Banka Dekont No: *<br>8783/344<br>Açıklamat |                                                                                                    |                                       |                                    |   |   |
|                        |          |                                                                                                    | -                  | -                                             | -                                           | The second second secon | KKTC Milli Fg<br>12/2024 18:49 Versyo | jitim Bakanlığı<br>Numarası : null | ۲ |   |

Kayıt işleminiz bittikten sonra karşınıza ilk baştaki liste ekranı geliyor. Bu ekranın sağ üst köşesinde "Sınav Başvurusu Alınmıştı" ifadesi belirecektir. Bu ifade öğrenciye **"Sınav Giriş Belgesi"** oluşturulabileceğini anlatmaktadır.

| ← → ♂ 😨 mebbisdev.mebn                     | et.net/sinavBassurulslem                   |                                |                                                            | 🍇 🖈 🔝 🗮 🖆 I 🏮                        |
|--------------------------------------------|--------------------------------------------|--------------------------------|------------------------------------------------------------|--------------------------------------|
|                                            |                                            |                                | (Talim ve Terbiye Dairesi Müdürlüğü) SALİH SARPTEN (21101) | 16379-Personel) 🛟 Çıkış ? YARDIM 🔺   |
| Arama                                      | 😤 / Sınav Modülü / Sınav Başvuru İşlemleri |                                |                                                            | 🔤 🔒 🌐 Dil Seçiniz                    |
| E Okul Modülü                              | ~                                          |                                |                                                            | i Sınav Daşvurusu Alınmıştır         |
| A Eğitim Portalı                           | ·                                          |                                |                                                            | Sinav Başvurusu Alınmıştır           |
|                                            | Sorgula                                    |                                |                                                            |                                      |
| 📃 Tanım İşlemleri                          | ~                                          |                                |                                                            |                                      |
| <ul> <li>Smay Basyuru İstemleri</li> </ul> | Dönem                                      |                                |                                                            |                                      |
| Simay Sonuc Sonularna                      | Sinay Türü                                 |                                | ×                                                          |                                      |
| Susiama Madilio                            | Seçiniz                                    |                                | ~                                                          |                                      |
| ez Saynama Modulu                          | Sinav Döneml                               |                                |                                                            |                                      |
|                                            | Seçiniza                                   |                                | ~                                                          |                                      |
|                                            | Sinav Adi                                  |                                | ~                                                          |                                      |
|                                            | Trunishe Q. Surgula<br>Aday Listeri        | •                              |                                                            |                                      |
|                                            | 🕂 Yeni 🛅 Sil 🥒 Sınava Ciriş Belgesi        |                                | 😂 Yenile 🗮 Kolonlar 🚪                                      | Tum abanlarda arama yapabilirsiniz.  |
|                                            | Adwy No 11 Kimilik No 11                   | Öğrenci Adı Soyadı 11 Dönem 11 | Smav Adı 11 Smav Merkezi 11                                | SutorrAde TL Serve TL                |
|                                            |                                            | Loteler                        | iecek ven bulunamadı.                                      |                                      |
|                                            |                                            | << < >> >> 10                  | •                                                          | Kayıt Aralığı: 0-0 / Toplam Kayıt: 0 |
|                                            |                                            |                                |                                                            |                                      |

# "Sınav Giriş Belgesi" Oluşturma

Öğrencinin kaydı yapıldıktan sonra "Sınav Giriş Belgesi" çıktısı alınıp öğrenciye verilmelidir. **Öğrenciye; sizden aldığı bu "Sınav Giriş Belgesini" sınav esnasında yanında bulundurması gerektiğini söylemeyi unutmayınız.** Sınav Giriş Belgesi bilgisayardan çıktısının alınması için şu adımları uygulamanız gerekmektedir.

#### 11.

Kayıt işlemi tamamlandıktan sonra karışınızda duran ekranda **"Sorgula"** butonuna tıklamalısınız. "Sorgula" butonuna tıkladığınızda kayıt yaptığınız **tüm öğrencilerin listesi** aşağıda belirecektir.

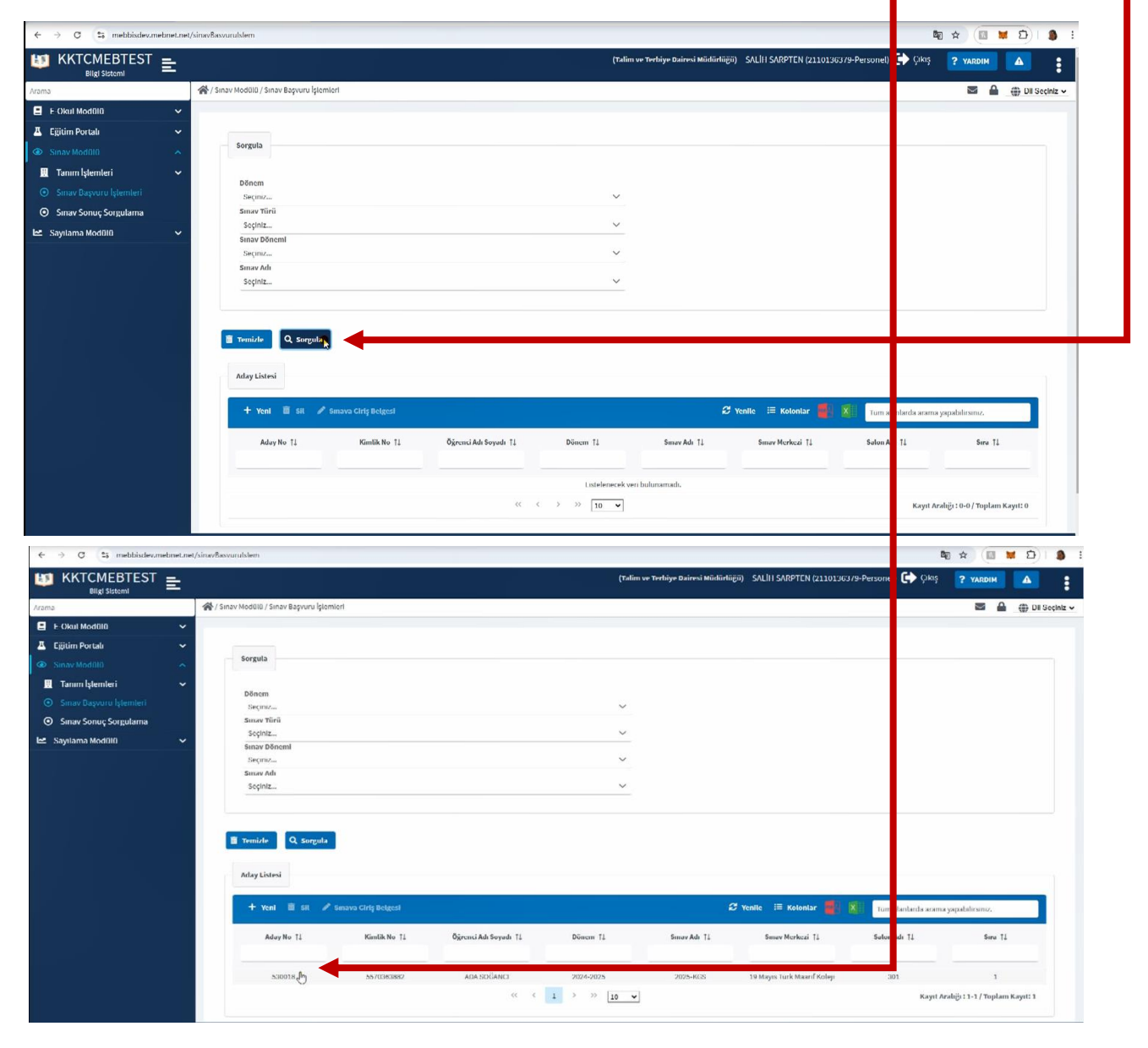

Listeden "Sınav Giriş Belgesi" **isminin üzerine tıklanarak seçilmesi gerekiyor.** Bu işlem yapıldığında öğrencinin bilgilerinin olduğu liste satırının mavi renge dönüştüğü görülecektir. Ardından da liste başlığında bulunan **"Sınav Giriş Belgesi"** butonuna tıklanmalıdır.

| ← → X 📪 mebbisdev.mebne | et.net/sinavBasvunilstem                                                                                  |                  |                       |           |                          |                                  | 2                    | R R                  | <b>D</b> |
|-------------------------|----------------------------------------------------------------------------------------------------|------------------|-----------------------|-----------|--------------------------|----------------------------------|----------------------|----------------------|----------|
|                         |                                                                                                    |                  |                       | (Talim    | ve Terbiye Dairesi Müdüi | Hägiö) – SALİH SARPTEN (21101363 | 79-Personel) 🛟 Çıkış | ? YARDIM             |          |
| Arama                   | 😤 / Sınav Modülü / Sınav Başvuru İşlemleri                                                                |                  |                       |           |                          |                                  |                      | S 🔒                  | () DI    |
| E Okul Modůlů           | ~                                                                                                    |                  |                       |           |                          |                                  |                      |                      |          |
| A Eğitim Portalı        | v                                                                                                    |                  |                       |           |                          |                                  |                      |                      |          |
|                         | Sorgula                                                                                                   |                  |                       |           |                          |                                  |                      |                      |          |
| 🗒 Tanım İştemleri       | ✓                                                                                                    |                  |                       |           |                          |                                  |                      |                      |          |
|                         | Dönem<br>Securiz-                                                                                         |                  |                       | <u> </u>  |                          |                                  |                      |                      |          |
| Sınav Sonuç Sorgularna  | Sınav Türü                                                                                                |                  |                       |           |                          |                                  |                      |                      |          |
| 🗠 Sayılama Modülü       | Soçiniz                                                                                                   | _                |                       | ~         |                          |                                  |                      |                      |          |
|                         | Sinav Dönemi<br>Seçiniz                                                                                   |                  |                       | ~         |                          |                                  |                      |                      |          |
|                         | Smay Adı                                                                                                  |                  |                       |           |                          |                                  |                      |                      |          |
|                         | Seçiniz                                                                                                   | _                |                       | ~         |                          |                                  |                      |                      |          |
|                         | <ul> <li>Tremizle</li> <li>Q. Sorgula</li> <li>Arlay Listeria</li> <li>+ Yent</li> <li>SR / Sm</li> </ul> | ave City Belgest |                       |           |                          | 🞜 Yenile 🖽 Koloniar 🌉            | X                    | yapabilirsiniz.      |          |
|                         | Aday No 11                                                                                                | Kimlik No 11     | Öğrenci Adı Soyudı 11 | Dönem 11  | Smay Adı 11              | Smav Merkezi 11                  | Salon Adı 11         | Seru TI              |          |
|                         | 530018                                                                                                    | 5570363882       | ADA SIXĜANCI          | 2024-2025 | 2025+KGS                 | 19 Mayıs Türk Maarıf Koleji      | 301                  | 1                    |          |
|                         | -                                                                                                    |                  |                       | 1 > >> 10 |                          |                                  | Kanal As             | addies 1 1 / Tranker | . K      |

### 13.

"Sınav Giriş Belgesi" butonuna tıklandığından sistem otomatik olarak sınav giriş belgesi oluşturacak ve .pdf formatında bilgisayarınıza kayıt edecektir. Bu durumda yapılması gereken sağ üst köşede beliren .pdf formatında kayıt edilmiş dosya adı üzerine tıklamaktır.

| → C to mebbisdev.mebnet.net | 'sinavBasvurulslem                         |               |                      |          |                        |                                | -                         |                               | D) ( 2 |
|-----------------------------|--------------------------------------------|---------------|----------------------|----------|------------------------|--------------------------------|---------------------------|-------------------------------|--------|
|                             |                                            |               |                      | (Talim v | Terbiye Dairesi Müdürl | йёй) SALİH SARPTEN (2110136379 | -Pe 🛃 Sinavat<br>136 KB • | SirisBelgesiHeader.pd<br>Done | r      |
| 3                           | 😤 / Sınav Modülü / Sınav Başvuru İşlemleri |               |                      |          |                        |                                |                           | 2                             | Di s   |
| E Okul Mod010 🗸 🗸           |                                            |               |                      |          |                        |                                |                           |                               |        |
| Ejjitim Portalı 🗸 🗸         |                                            |               |                      |          |                        |                                |                           |                               |        |
|                             | Sorgula                                    |               |                      |          |                        |                                |                           |                               |        |
|                             |                                            |               |                      |          |                        |                                |                           |                               |        |
| Tanım işlemleri 🗸 🗸         | Dönem                                      |               |                      |          |                        |                                |                           |                               |        |
|                             | Seçunzo                                    |               |                      | ~        |                        |                                |                           |                               |        |
| Sınav Sonuç Sorgularna      | Sınav Türü                                 |               |                      |          |                        |                                |                           |                               |        |
| avilama Modfilli            | Soçiniz                                    |               |                      | ~        |                        |                                |                           |                               |        |
|                             | Sinav Dönemi                               |               |                      |          |                        |                                |                           |                               |        |
|                             | Seçiniz                                    |               |                      | ~        |                        |                                |                           |                               |        |
|                             | Smav Adi                                   |               |                      |          |                        |                                |                           |                               |        |
|                             |                                            |               |                      |          |                        |                                |                           |                               |        |
|                             | Tremizte Q. Surgula<br>Atlay Listesi       |               |                      |          |                        |                                |                           |                               |        |
|                             | + Yeni 🛅 Sil 🖋 Sinava                      | Cirtș Belgesi |                      |          |                        | 2º Yenile 🗉 Kolonlar 🍯 🕅       | Tum alanlarda a           | rama yapabilirsiniz,          |        |
|                             | Aday No II                                 | Kimlik No 🎵   | Öğrenci Adı Soyadı 🏦 | Dönem 11 | Smay Adı 11            | Smav Merkezi 11                | Seton Adı 11              | Siru                          | 11     |
|                             |                                            |               |                      |          |                        |                                |                           | -                             |        |

Yukarıdaki işlemi yaptıktan sonra .pdf formatındaki "Sınav Giriş Belgesi" görüntüsü yanda görüldüğü gibi ekrana gelecektir. Bu dosyanın yazıcıdan çıktısını alıp öğrenciye vererek tüm işlemleri tamamlamış olursunuz.

| s/SuperComputers/Downlows/SinuvaGirisBelgesiHes | der.pdf                                  |                          |                                              |                                   |                                  | \$ |
|-------------------------------------------------|------------------------------------------|--------------------------|----------------------------------------------|-----------------------------------|----------------------------------|----|
| odt                                             |                                          | 11                       | /1 - 100                                     | ¢⊡ +                              |                                  |    |
|                                                 |                                          |                          | KKT<br>MİLLİ EĞİTİM<br>2025-K<br>SINAVA GİRİ | C<br>BAKANLIĞI<br>GS<br>Ş BELGESİ |                                  |    |
|                                                 | ADI-SOYADI                               | ADA SOĜANCI              |                                              |                                   | - 6                              |    |
|                                                 | VELI ADI-SOYADI                          | FEZILE SOYUTO            | ж                                            |                                   |                                  |    |
|                                                 | KİMLİK NO                                | 5570363882               |                                              |                                   |                                  |    |
|                                                 | ADAY KAYIT NO                            | 530018                   | BANKA DER                                    |                                   | 7837 4                           |    |
|                                                 | SINAV MERKEZI                            | 19 Mayıs                 | s Türk Maarif Kole                           |                                   |                                  |    |
|                                                 | ODA NO                                   | 301                      | SIRA NO                                      | ON                                |                                  |    |
|                                                 | KAYIT TARIHI                             | 10/12/2024               | KAYIT                                        |                                   | SALIH SARPTEN                    |    |
|                                                 | Not: Siroeva girişte, Siro               | eve Giriş Belgesi ile bi | dicte yerren faltatije<br>S-KGS Tarih        | ve Sastleri                       | ve silgi balandarunuz            |    |
|                                                 | TAP                                      | áH 🔪                     | SAAT                                         |                                   | DERS                             |    |
|                                                 | E Oturum: Türkçe - Per<br>Bilg<br>25/01/ | ler<br>2025              | 09:30 10:30                                  | I. Oturum: Türkçe -               | Fen ve Teknoloji-Sosyal Bliglier |    |
|                                                 | II. Oturum: İngiliz<br>25/01/            | ce - Matematik<br>2025   | 11:00 12:30                                  | II. Otarum: İngilizo              | a - Matamatik                    |    |
|                                                 |                                          | Sınav günlerin           | do "Sinav Giriş Belg                         | jenizi" yanınızda bulund          | lurun.                           |    |
|                                                 |                                          |                          |                                              |                                   |                                  |    |

# 15.

Tüm işlemleri tamamladınız. Artık yeni bir kayıt işlemine geçebilirsiniz. Bunun için önünüzde açık olarak bulunan ekrandaki **"Yeni"** butonuna tıklamanız yeterlidir.

|                        | et.net/sinavBasvurulslem     |                                   |              |                      |           |                        |                                   | 50 x                | r) 💷 🖬 1         | D)   🛃 |
|------------------------|------------------------------|-----------------------------------|--------------|----------------------|-----------|------------------------|-----------------------------------|---------------------|------------------|--------|
|                        | 1                            |                                   |              |                      | (Talim v  | e Terbiye Dairesi Müdü | ។តំតូត) SALİH SARPTEN (2110136379 | -Pe 🛃 SinavaGirist  | elgesiHeader.pdf |        |
| ama                    | 😤 / Sinav Modülü / S         | av Başvuru İşlemleri              |              |                      |           |                        |                                   |                     | <b>S</b>         | DI Se  |
| E Okul Mod010          | ~                            |                                   |              |                      |           |                        |                                   |                     |                  |        |
| Eğitim Portalı         | ~                            |                                   |              |                      |           |                        |                                   |                     |                  |        |
|                        | Sorgula                      |                                   |              |                      |           |                        |                                   |                     |                  |        |
| 🛄 Tanım İşlemleri      | ~                            |                                   |              |                      |           |                        |                                   |                     |                  |        |
|                        | Dönem                        |                                   |              |                      | ~         |                        |                                   |                     |                  |        |
| Sınav Sonuç Sorgularna | Smav Tü                      | i                                 |              |                      |           |                        |                                   |                     |                  |        |
| Sayılama Modülü        | - Soçiniz.                   |                                   |              |                      | ~         |                        |                                   |                     |                  |        |
|                        | Sinav De<br>Seçiniz.         | . emi                             |              |                      | ~         |                        |                                   |                     |                  |        |
|                        | Smav Ad                      |                                   |              |                      |           |                        |                                   |                     |                  |        |
|                        | Soçiniz.                     |                                   |              |                      | ~         |                        |                                   |                     |                  |        |
|                        | Tremide<br>Aday Lis<br>+ Yen | Q Sargula<br>ni iii Si 🖉 Sinavo C | iriş Beigesi | B                    |           |                        | 🛱 Yenile 🗮 Koloniar 🎒 🕱           | Tum alanlarda arama | yapabilitans;    |        |
|                        | Ad                           | Jay No Ti                         | Kimlik No 11 | Öğrenci Adı Soyadı 🏌 | Dönem 11  | Smav Adı 🎵             | Smav Merkezi 11                   | Selon Adı 11        | Sira ți          |        |
|                        |                              |                                   |              |                      |           |                        |                                   |                     |                  |        |
|                        |                              | 530018                            | 5570363882   | ADA SOĞANCI          | 2024-2025 | 2025+KGS               | 19 Mayıs Turk Maanf Koleji        | 301                 | 1                |        |

#### Sürekli Destek Hatları

Yukarıdaki bilgilerin kayıt işlemlerini size yardımcı olmak amacıyla hazırlanmıştır. Kayıt işlemlerin ihtiyaç duyacağınız yardım ve destekler için günün tüm zaman dilimlerinde Talim ve Terbiye Dairesi'nce oluşturulan **"Sınav Komisyonu"** üyelerine ulaşabilirsiniz. Sınav Komisyonundaki görevli arkadaşlarımız iletişim bilgileri aşağıda verilmiştir.

### Sınav Komisyonu

Murad AKTUĞ (Başkan) → 0533 8688088

- Nazım NURİ (Üye) → 0548 8668080
- Salih SARPTEN (Üye) → 0542 8555448
- Tunç TAĞMAÇ (Üye) → 0533 8620345